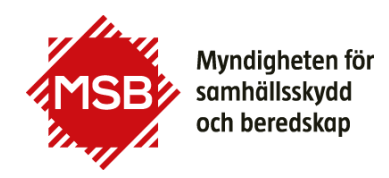

## Guide till Anmälan till kurs via msb.se och Utbildningsportalen

Denna guide visar hur anmälan till kurser via MSB:s hemsida fungerar.

Vårt kursutbud hittar du här:

https://www.msb.se/sv/utbildning--ovning/alla-utbildningar/

Du kommer till Utbildningsportalen via knappen "Till anmälan" som finns vid varje kurs, som är öppen för anmälan.

Om du får problem med inloggningen kan du kontakta utbildning@msb.se

Vårt kursutbud hittar du här: <u>https://www.msb.se/sv/utbildning--ovning/alla-utbildningar/</u>

Klicka på den kurs du är intresserad av. Viktigt att öppna kursinformationen för att se alla tillfällen som kursen erbjuds.

| På denna sida hittar du alla MSEs utbildningar och kurs<br>som vi erbjuder.  | Filtrera på datum        |
|------------------------------------------------------------------------------|--------------------------|
| Utbildningsportalen                                                          | Filtrera på ämne         |
| → Kurser listade inom olika ämnesområden                                     | Filtrera på innehållstyp |
| Vad sökor du?                                                                | Q, SÓK                   |
| Antal träffar (71) Sortera                                                   | antal por sida 10 🔹      |
| AAR - After Action Review >                                                  | WEEDUTELCHING 🗣          |
| AAR - Dialogledare >                                                         |                          |
| Användande av flygande resurser vid<br>skogsbrandsbekämpning - fördjupning > |                          |
| Användande av flygande resurser vid<br>skogsbrandsbekämpning >               |                          |
| Att idantifians och unnvätth ålla samh Muilaia                               |                          |

När du klickar på kursnamnet öppnas en ny vy med kursinformation (1), datum för planerade kurstillfällen (2) samt information om sista anmälningsdag (3). På de kurser som är öppna för anmälan finns en knapp **"Till anmälan"** (4).

| samhällsviktig verksamhet                                                                                                    |                                                                                                    |                                                     |   |  |
|----------------------------------------------------------------------------------------------------|----------------------------------------------------------------------------------------------------|-----------------------------------------------------|---|--|
| Kursen ger dig kunskaper och förutsättningar för att kunna<br>samordna arbetet med att identifiera och upprätthålla<br>samhällsviktig verksamhet inom ditt geografiska<br>ansvarsområde eller organisation. |                                                                                                    | Tilifällen   2 22<br>spp - spp   20 22<br>spp - spp |   |  |
| i Detaljer                                                                                                    |                                                                                                    | Ort: Stockholm Anial platser: 40 Längd: 2 dagar     |   |  |
| Målgrupp                                                                                                    | För dig som arbetar med krisberedskap, civilt försvar<br>och samhälisviktig verksamhet på lokal, regional eller<br>nationell nivå.                                                            |                                                     |   |  |
| 1                                                                                                    | Kursen vänder sig särskilt till personer som<br>samordnar och driver arbetet med samhällsviktig<br>verksamhet och kontinuitetshantering inom sin<br>organisation eller kommer att göra detta. | Till anmälan .                                      | 4 |  |
| Förkunskaper                                                                                                    | För att tillgodogöra sig kursens innehåll på bästa sätt<br>ska deltagaren innan kursen startar läsa in<br>svillfungaren Virdenlan för idreding för idredingaren svi                           |                                                     |   |  |
|                                                                                                    | puoliikationerna vagieoning för identitiering av<br>samhällsviktig verksamhet (MSB1408 - juni 2019) samt<br>Kanstander i Standard av Standard som som som                                     |                                                     |   |  |

| När du klickar på knappen<br>"Till anmälan" kommer du till<br>en inloggningssida.<br>Om du gått kurs hos MSB<br>tidigare finns du troligtvis<br>registrerad i vårt system och<br>kan fylla i dina<br>inloggningsuppgifter (1). Har<br>du glömt ditt lösenord kan du<br>beställa ett nytt genom att<br>klicka på länken "Glömt<br>lösenord?" (2).<br>Ska du anmäla dig till en kurs<br>hos MSB för första gången<br>måste du först registrera dig<br>som användare (3) sedan kan<br>du anmäla dig till kursen. | <page-header></page-header>                                                                                                    |  |
|----------------------------------------------------------------------------------------------------|----------------------------------------------------------------------------------------------------|--|
| När du har loggat in ser du<br>vilka tillfällen, för önskad kurs,<br>som finns öppna för anmälan.<br>Klicka på knappen "Till<br>anmälan" för det kurstillfälle<br>du vill anmäla dig till.                                                                                                    | Myndigheten för samhällsskydd och beredskap     Att identifiera och upprätthålla samhällsviktig verksamhet     Tid och plots:   2020-09-22 Stockholm /-     Kurslängd:   2 dagar     Sista anmälningsdag:   2020-09-25 för kurs som startar     2020-09-22   Start som startar |  |
| I anmälningsformuläret är alla<br>obligatoriska fält markerade<br>med en röd *.<br>Viktigt att faktureringsadress<br>och fakturareferens är korrekt<br>ifyllda om de efterfrågas.<br>När anmälningsformuläret är<br>ifyllt klickar du på knappen för<br>"Spara".<br>Du kommer att få en<br>bekräftelse på din anmälan till                                                                                                    | Anmälan till:<br>Skydd av samhällsviktig verksamhet<br>Kursstart: 2020-09-22<br>(* = Obligatoriska fölt)<br>Personnummer*<br>B8905059995<br>Förnam*<br>Janne lillen<br>Efternam*<br>test Långben<br>Hermadress<br>Postnummer<br>ort<br>Totturareferens*                        |  |
| den e-postadress du har<br>angivit.                                                                                                    | Spara, Avbryt                                                                                                    |  |

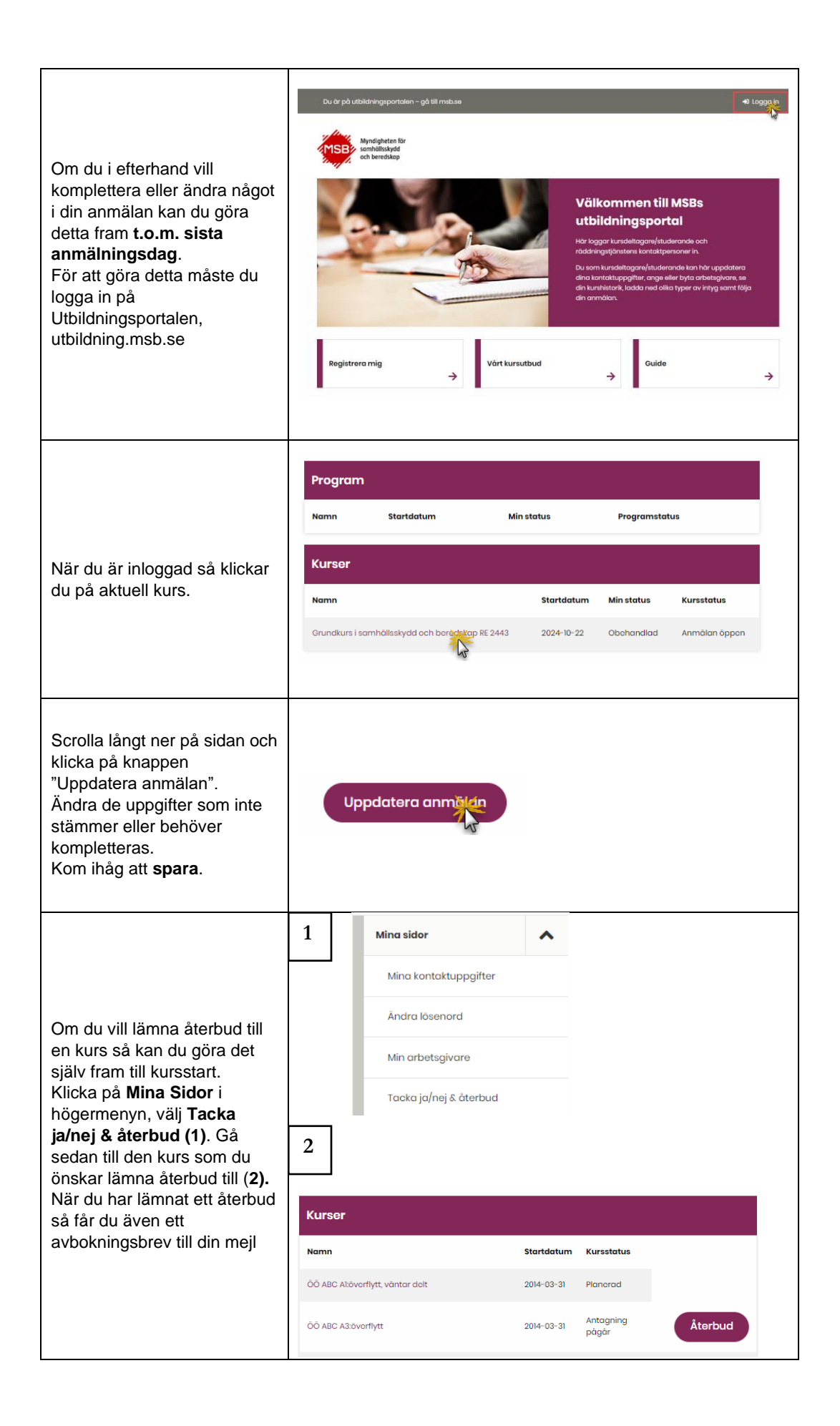